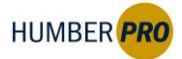

## How to Apply the Discount Code

## 1. Go to the Humber CPL website: Courses - Humber College

| HUMBER                                                                                             | Info for 👻                                                                                                    |               | Select "Info for | ' to access a Quic | k Links men | u specific to you.              |                |                 | Program 🔻                      | Quick Links 🔻                                                                              | Alerts Q               |
|----------------------------------------------------------------------------------------------------|----------------------------------------------------------------------------------------------------|---------------|------------------|--------------------|-------------|---------------------------------|----------------|-----------------|--------------------------------|--------------------------------------------------------------------------------------------|------------------------|
|                                                                                                    |                                                                                                    |               |                  | Full-Time Pro      | grams       | Continuou<br>Professional Learr | s<br>ing (CPL) |                 |                                |                                                                                            |                        |
|                                                                                                    | Certificates 🚯                                                                                                    | Cou           | rses/Workshops   | Micro-cred         | entials 🚯   | Humber PRO 🕕                    | Bootcamps      | Bridging Progra | ams 🚯                          | CPL Help 🚯                                                                                 |                        |
|                                                                                                    | ٣                                                                                                    | All           | Start Date 🕶     | Туре 🕶             | Interes     | t - Location                    | Q Sea          | arch by Keyword |                                |                                                                                            |                        |
| hpro <sup>8</sup>                                                                                  | C                                                                                                    | ont           | inuous P         | rofessio           | nal Le      | earning Co                      | ourses         | & Works         | hops                           |                                                                                            |                        |
| hpro                                                                                               | Co<br>wing Page 1   6 of                                                                                                    | ont<br>6 Cour | inuous P         | rofessio           | nal Le      | earning Co                      | ourses         | & Works         | hops<br><sub>Emp</sub>         | loyers could                                                                               | get up                 |
| hpro <sup>⊗</sup><br>earch Results (Shc<br>NAME ^<br>Business Case Ba                              | Co<br>wing Page 1   6 of<br>sics ❤                                                                                                    | ont<br>6 Cour | inuous P         | rofessio           | nal Le      | code -                          | ourses a       | & Works         | Emp<br>to \$1<br>supp          | loyers could<br>10,000 in trai<br>port per pers                                            | get up<br>ining        |
| hpro<br>earch Results (Sho<br>NAME<br>Business Case Ba<br>Coaching & Devel                         | Construction of the second second sec | ont<br>6 Cour | ses)             | rofessio           | nal Le      | cope -<br>HPRO 1<br>HPRO 1      | ourses a       | & Works         | Emp<br>to \$1<br>supp<br>Canad | loyers could<br>10,000 in trai<br>port per pers<br>a-Ontario Job Gra                       | get up<br>ining<br>ion |
| hpro<br>wearch Results (Shot<br>NAME<br>Business Case Ba<br>Coaching & Devel<br>Effective Collabor | Consists V<br>oping Others V<br>ation V                                                                                                    | ont<br>6 Cour | inuous P         | rofessio           | nal Le      | CODE -<br>HPRO 1<br>HPRO 1      | <b>DUTSES</b>  | & Works         | Emp<br>to \$1<br>supp<br>Canad | <b>loyers could</b><br>1 <b>0,000 in trai</b><br><b>port per pers</b><br>a-Ontario Job Gra | get up<br>ining<br>son |

2. Browse through the list and choose a Humber PRO micro-credential that interests you.

| NAME                                     |          |   |   | CODE A     |   | get up to \$10,000                                                                                                    |
|------------------------------------------|----------|---|---|------------|---|----------------------------------------------------------------------------------------------------|
| Business Case Basics ▼                   |          |   |   | HPRO 104   |   | in training                                                                                                    |
| Coaching & Developing Others 🗸           |          |   |   | HPRO 105   |   | support per<br>person                                                                                                    |
| effective Collision and a set            |          |   |   | HPRO 102   |   | Canada-Ontario Job                                                                                                    |
| Professional Communication 🗙             |          |   |   | HPRO 101   |   | Grant >                                                                                                    |
| Project Planning 🗸                       |          |   |   | HPRO 103   |   |                                                                                                    |
| Service Excellence 💙                     |          |   |   | HPRO 106   |   | Interested in                                                                                                    |
| earch Results (Showing Page 1   6 of 6 C | Courses) |   |   |            | 1 | Coding Big Data<br>Or D<br>Please Note:<br>Mar<br>CPL Course<br>Boo<br>Regis<br>Wednesday May 1<br>from 9:00pm to 12:00<br>am due to scheduled |
|                                          |          | 9 | Y | <b>(</b> ) | ۹ |                                                                                                    |

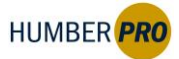

## 3. Scroll down and select "Register" for your desired course.

| 23 Jul                          | Tue                                  | 1:00 p.m 2:30<br>p.m.                                     | Online Live<br>Session             | Online, Live<br>Session |                                                           |
|---------------------------------|--------------------------------------|-----------------------------------------------------------|------------------------------------|-------------------------|-----------------------------------------------------------|
| 30 Jul                          | Tue                                  | 1:00 p.m 2:30<br>p.m.                                     | Online Live<br>Session             | Online, Live<br>Session |                                                           |
| DEADLINES                       | AND POLICIES                         |                                                           |                                    |                         |                                                           |
| <b>Refund ()</b><br>11 Jul 2024 | Transfer 🛈<br>11 Jul 2024            | Withdrawal ()Policion28 Jul 2024Refundation               | es<br>d Info <b>〉</b> Fee Disclair | mer >                   |                                                           |
| Time as sho                     | wn above is EST                      |                                                           |                                    |                         |                                                           |
| tax applicab<br>information     | le, the tax amou<br>will be displaye | unt will appear in the cart af<br>d in the shopping cart. | ter you select register.           | The most accurate       | Please Note:<br>CPL Course<br>registration will not       |
| Register                        | >                                    |                                                           |                                    |                         | be available on<br>Wednesday May 1<br>from 9:00pm to 12:0 |
|                                 |                                      |                                                           |                                    |                         | am due to schedule                                        |
|                                 |                                      | PROGRAM QUI                                               | GD<br>CK LINKS HUMBER              | C<br>Alerts Search      |                                                           |
|                                 |                                      |                                                           |                                    |                         |                                                           |

4. Once you are on the registration page, click "Apply a Discount."

| Keep Shopping |                                                                                                  |                          |                | A Checkout |
|---------------|--------------------------------------------------------------------------------------------------|--------------------------|----------------|------------|
| Item          |                                                                                                  | Options                  | Quantity       | Subtotal   |
| Ō             | Course<br>Professional Communication<br>HPRO 101 - 012<br>Jul 02, 2024 to Aug 06, 2024<br>Remove | Fee:<br>Tuition \$500.00 | 1              | \$500.00   |
|               |                                                                                                  |                          | Subtotal       | \$500.00   |
|               |                                                                                                  |                          | Harmonized Tax | \$65.00    |
|               |                                                                                                  |                          | Total          | \$565.00   |

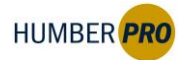

## 5. A drop-down menu will appear. Select Coupon Code Discount.

| tem                 |                                                                                        | Options                                                               | Quantity       | Subtotal |
|---------------------|----------------------------------------------------------------------------------------|-----------------------------------------------------------------------|----------------|----------|
| Ō                   | Professional Communication<br>HPR0 101 - 012<br>Jul 02, 2024 to Aug 06, 2024<br>Remove | Fee:<br>Tuition \$500.00<br>Apply a discount<br>Courpon Code Discount | 1              | \$500.00 |
|                     |                                                                                        | 30% Summer Savings                                                    | Subtotal       | \$500.00 |
|                     |                                                                                        |                                                                       | Harmonized Tax | \$65.00  |
|                     |                                                                                        |                                                                       | Total          | \$565.00 |
| keep Shopping       |                                                                                        |                                                                       |                | Checkout |
| ristration Policies |                                                                                        |                                                                       |                |          |

6. In the "Coupon Code" field, enter the code "40Humber."

| CFL.                  |                                                                                         | By Certificate                                                                   | by course | by faculty of Department | nep centre |
|-----------------------|-----------------------------------------------------------------------------------------|----------------------------------------------------------------------------------|-----------|--------------------------|------------|
| Cart (1 I             | tem)                                                                                    |                                                                                  |           |                          |            |
| Keep Shopping         |                                                                                         |                                                                                  | _         | 1                        | A Checkout |
| Item                  |                                                                                         | Options                                                                          |           | Quantity                 | Subtotal   |
| ٥                     | Professional Communication<br>HPRO 101 - 012<br>Juli 02, 2024 to Aug 06, 2024<br>Remove | Fee:<br>Tuition \$500.00<br>Apply a discount @<br>Coupon Code Discou<br>40Humber | it v Ø    | 1                        | \$500.00   |
|                       | L                                                                                       |                                                                                  |           | Subtotal                 | \$500.00   |
|                       |                                                                                         |                                                                                  |           | Harmonized Tax           | \$65.00    |
|                       |                                                                                         |                                                                                  |           | Total                    | \$565.00   |
| Keep Shopping         |                                                                                         |                                                                                  |           | 1                        | A Checkout |
| Registration Policies | 5                                                                                       |                                                                                  |           |                          |            |

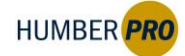

7. After applying the coupon code, proceed to checkout with your updated price.

| Cart (1 l     | tem)                                                                                   |                                                                              |   |                                     |                                 |
|---------------|----------------------------------------------------------------------------------------|------------------------------------------------------------------------------|---|-------------------------------------|---------------------------------|
| Keep Shopping |                                                                                        |                                                                              |   |                                     | A Checkout                      |
| Item          |                                                                                        | Options                                                                      |   | Quantity                            | Subtotal                        |
| 0             | Professional Communication<br>HPRO 101 - 012<br>Jul 02, 2024 to Aug 06, 2024<br>Remove | Tuition \$500.00 Apply a discount ((\$200.00) Coupon Code Discount) 40Humber | 0 |                                     |                                 |
|               |                                                                                        |                                                                              |   | Subtotal<br>Ha monized Tax<br>Total | \$300.00<br>\$39.00<br>\$339.00 |
| Keep Shopping |                                                                                        |                                                                              |   |                                     | A Checkout                      |